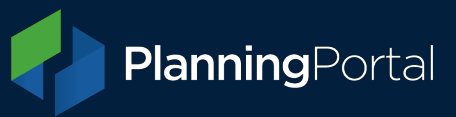

## Part 1: How to export a GeoJSON file from QGIS

1. Create the layer to draw your polygon by going to Layer > Create Layer > New Shapefile Layer. Awt geometry type to 'Polygon'

Ensure your 'Project CRS' is set to: EPSG:27700 - British national Grid

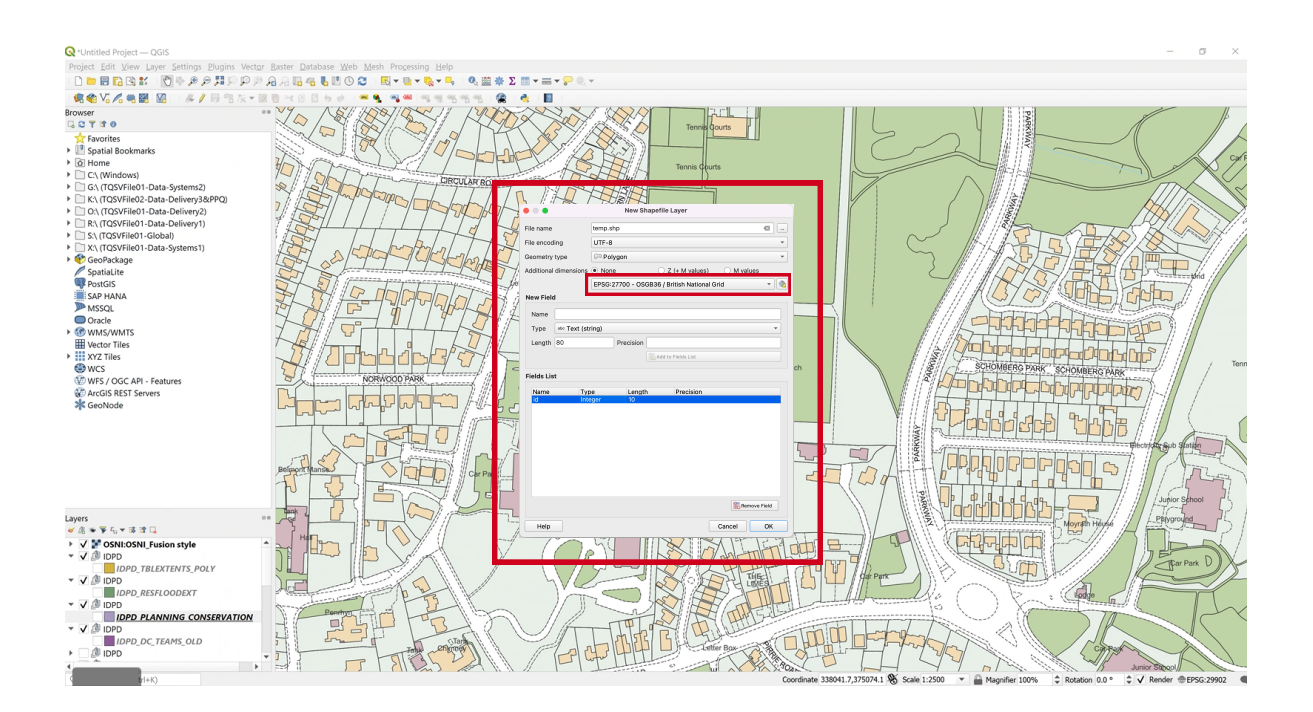

## 2. Draw the polygon.

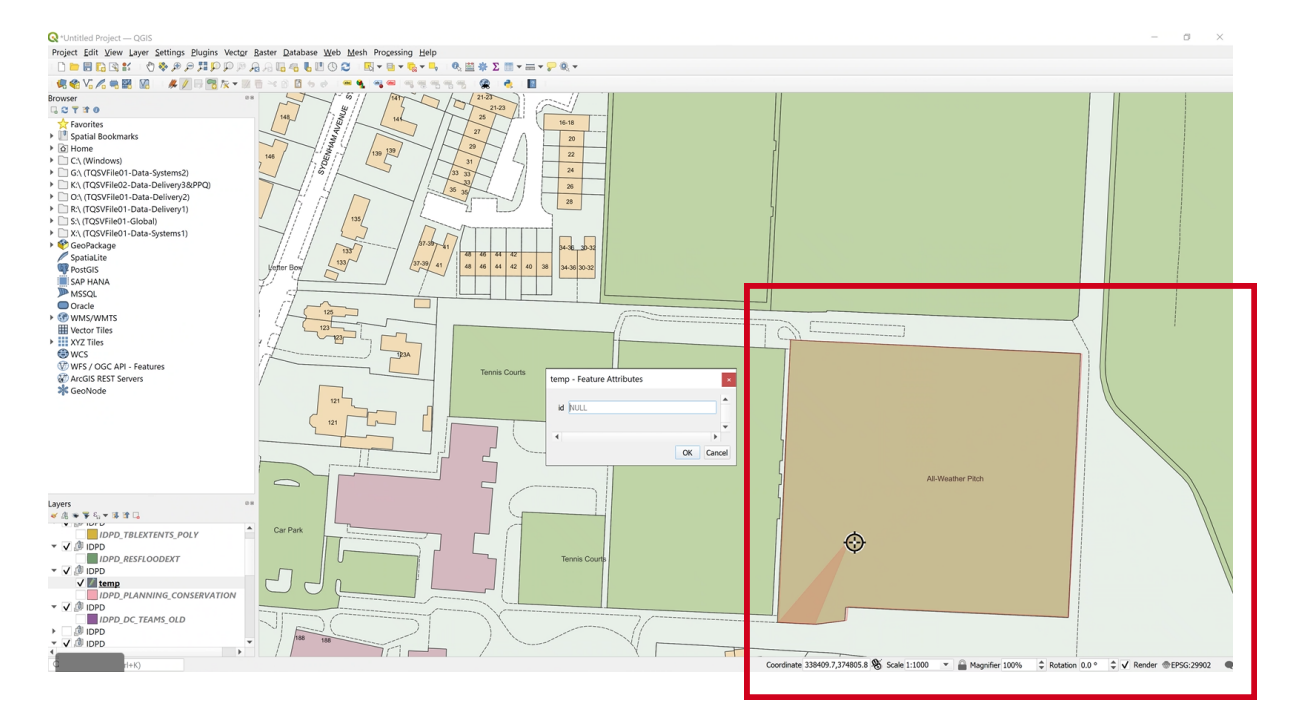

Transforming Planning & Building www.planningportal.co.uk

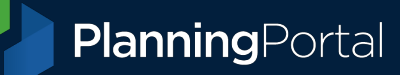

11

σ

🙊 👌 📘 16-18 20 22 24 36 Swser 21-23 Favorice Spatial I 94-30-30-32 
 48
 46
 44
 42
 45
 46
 30.3

 46
 46
 44
 42
 40
 38
 34.36
 30.3
 ayers V ● V = V = X = 1 V ■ temp V ♥ OSNEOSNI\_Fusion style V Ø DPD DPD D DPD\_TBLEXTENTS\_POLY ٥ 10-10 20 22 24 28 28 vser C T 🕈 O Spatial 8 arks 34-38\_30-32 34-36 30-32 28 26 23 23 21 25 PARK 26 24 22 20 ers ⊛ 🐨 🐺 4₀ ♥ 🐝 🖄 🗔 V ■ temp V ■ OSNI:OSNI\_Fusion style V ● IDPD IDPD\_TBLEXTENTS\_POLY PARKWAY B IDPD
IDPD\_RESFLOODEXT
B IDPD
IDPD
IDPD
IDPD
IDPD En A. P\_M IDPD IDPD\_DC\_TEAMS\_OLD CWAY \$ Rotation 0.0 ° ¢ ✓ Render ⊕EPSG:29902 ●

= • 🖓 🔍 •

## Save the polygon and select it. 3.

SA S

100%

-

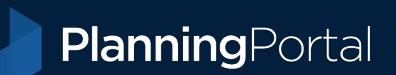

4. Save Vector Layer as, select GeoJSON, the correct CRS and make sure the RFC7946 is changed to 'yes'.

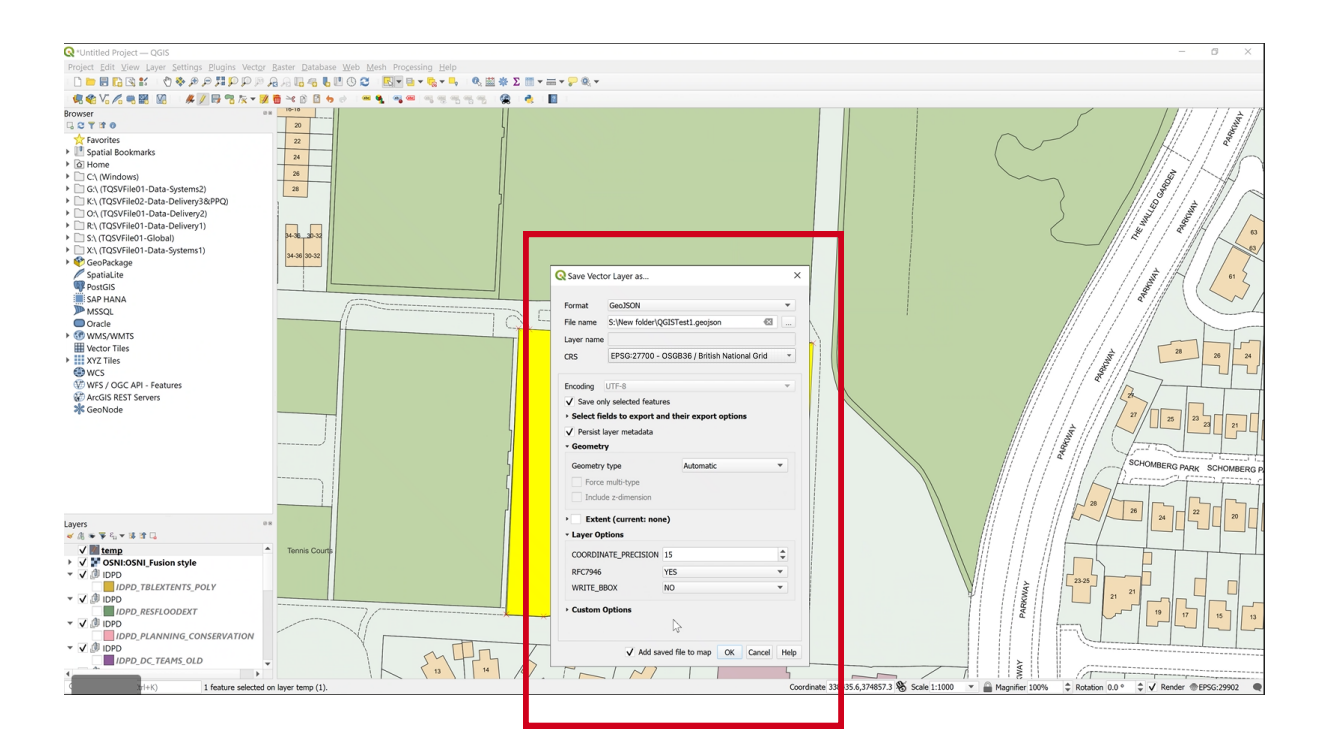

5. Produces a GeoJSON that is compliant with the GeoJSON specification.

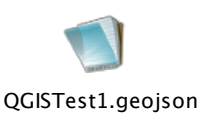

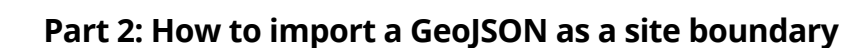

**Planning**Portal

6. Enter the postcode or easting/northing values for your application. If you don't have a postcode, you can use any of the easting/northing values from your GeoJSON.

| Start a new application          |                              | n name                                                                          |                                                                                                    |  |
|----------------------------------|------------------------------|---------------------------------------------------------------------------------|----------------------------------------------------------------------------------------------------|--|
|                                  |                              | N app                                                                           | Close 🗙 Ition 🚯 Ap                                                                                     |  |
| Enter the site postcode          |                              | If you have your Easting and Northing grid references, enter them<br>next step. | If you have your Easting and Northing grid references, enter them below and continue to the next step. |  |
| Enter a postcode                 |                              | Easting:                                                                        |                                                                                                    |  |
|                                  | Find address                 | E.g. 43576                                                                      | ocal Authority<br>an submit it to                                                                      |  |
|                                  | Find address                 | Northing:                                                                       | postcode, you                                                                                          |  |
| Don't have a postcode?           | Have a grid reference?       | E.g. 98765                                                                      | e note that you                                                                                        |  |
| Use the grid reference search to | Enter your sites Easting and | postcode Cancel                                                                 | de, covers mul<br>anually enter a<br>inding its grid                                                   |  |
| find your Easting and Northing.  | Northing to continue.        | and Search later).                                                              | ription of the l                                                                                       |  |
| Search for a grid reference      | Enter Easting and Northing   | reference Enter Easting and Northing                                            |                                                                                                    |  |

7. In the site boundary section, select 'Upload spatial file'.

Either click and drag your GeoJSON file or click 'Browse' and select it. This is the where the GeoJSON validation takes place, so if this passes then the file is in a valid format.

## Upload your boundary here

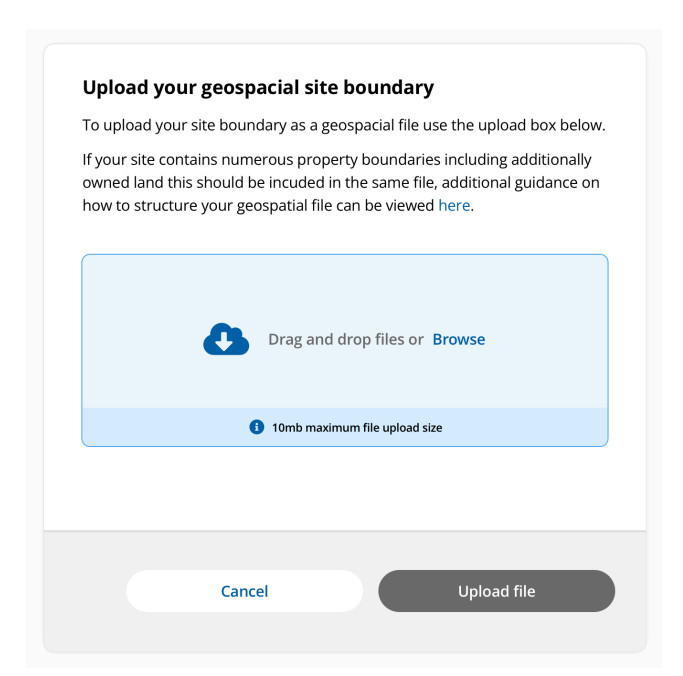

**Boundary Uploaded Example** 

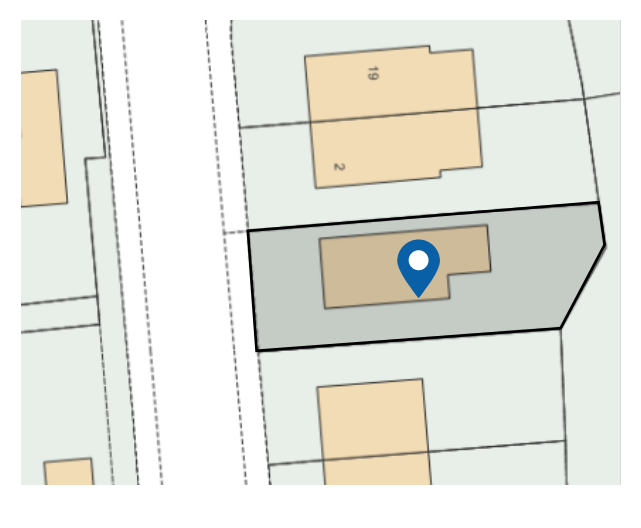

Transforming Planning & Building www.planningportal.co.uk